# Útmutató iTunes U-kurzusok készítéséhez

# Tartalom

| Az iTunes U újdonságai                 | 1  |
|----------------------------------------|----|
| Áttekintés                             | 2  |
| Első lépések                           | 3  |
| Kurzusbeállítások                      | 4  |
| Tartalom szerkesztése és rendszerezése | 6  |
| Közlemények, feladatok                 |    |
| és anyagok hozzáadása                  | 7  |
| Feliratkozások kezelése                | 9  |
| A tanulók házi feladatainak            |    |
| beszedése és osztályozása              | 10 |
| Kurzuskezelés és együttműködés         | 11 |
| Bevált gyakorlatok                     | 13 |
| További információ                     | 14 |
|                                        |    |

# Az iTunes U újdonságai

Az iTunes U 3.0-val minden eddiginél egyszerűbben tarthatja meg kurzusait iPad készülékeken. Az alkalmazás különféle újdonságai, köztük az integrált osztálykönyv, a házi feladatok beadásának lehetősége és a privát üzenetküldés hatékony, egyéni képességekhez szabott tanulókörnyezetet hoz létre iPaden minden tanuló számára.

## Házi feladatok beadása

A feladat-beadási lehetőséggel a diákok önállóan adhatják be kész feladataikat az iTunes U alkalmazáson keresztül. A házi feladatok elvégzéséhez a jó néhány Apple- és külső fejlesztésű alkalmazás mellett a beépített PDF-jegyzetelési eszközöket is használhatják. Az így beadott projekteket az alkalmazás egy közös helyen rendszerezi, megkönnyítve ezzel a diákok munkájának nyomon követését és osztályozását.

## Jegyzetkészítő eszközök

A beépített jegyzetkészítő eszközöknek köszönhetően a tanulók közvetlenül az iTunes U alkalmazásból adhatnak jegyzeteket PDF-jeikhez érintőtollal vagy ujjukkal.\*

## Privát üzenetküldés

Akár közvetlenül egy házi feladaton keresztül is privát üzeneteket válthat azokkal a diákokkal, akik képességeiknél fogva több segítséget igényelnek.

## Integrált osztálykönyv

A privát kurzusaira feliratkozott összes diák osztályzatait és házi feladatait egy helyen tarthatja nyilván. Minden házi feladathoz külön bekapcsolhatja az osztályozást, jelezve ezzel a tanulóknak, hogy munkájukra osztályzatot fognak kapni. A feladatok osztályozása során az osztály egészének és az egyes tanulóknak a fejlődését és teljesítményét is figyelemmel kísérheti.

## Egy feladathoz több segédanyag is csatolható

A házi feladatokhoz akár több segédletet is csatolhat, lehetővé téve ezzel, hogy a tanulók maguk döntsék el, milyen formában akarják kifejezni magukat.

FONTOS TUDNIVALÓ: A kurzusokhoz választható új funkciók némelyikéhez szükséges az iTunes U 3.0-s verziója. Ha kurzusaiban az új funkciókat is szeretné használni, a zavartalan és egységes tanulási élmény érdekében ellenőriztesse diákjaival, hogy frissítették-e az iTunes U alkalmazást a legújabb verzióra.

# Áttekintés

Az iTunes U kurzusai lehetővé teszik, hogy iPad készülékek használatával egyszerűen adja le tanóráit, osztályozza a beadott feladatokat és tartsa a kapcsolatot diákjaival. Az iTunes U-kurzusokban a képzés összes anyaga egy helyen, rendszerezett formában található meg. A diákok közvetlenül az alkalmazásban végezhetik el minden teendőjüket: lejátszhatják a videóként vagy hangfelvételként kapott előadásokat, elolvashatják a könyveket, privát üzeneteket válthatnak, az egész osztállyal közös vitafórumot tarthatnak, és beadhatják házi feladataikat. Az integrált osztálykönyvben minden információt megtalál a diákok osztályzatairól és házi feladatairól.

A kurzusok tanterveket, kiosztható anyagokat, feladatokat és egyéb elemeket is tartalmazhatnak. Emellett az iBooks Store és az App Store kínálatából is bármit hozzáadhat a kurzushoz, sőt webhelyek hivatkozásait is belefoglalhatja. Ezenkívül hivatkozásokat helyezhet el az iTunes U kínálatában szereplő több mint 1 millió oktatási forrásra, köztük a világ vezető oktatási intézményei által készített hang- és videoanyagokra. Amint elkészült egy kurzussal, azt megoszthatja diákjaival helyben vagy közzéteheti intézménye iTunes U-webhelyén, amelyen keresztül a világon bárhol elérhetik az oktatók és a tanulók.

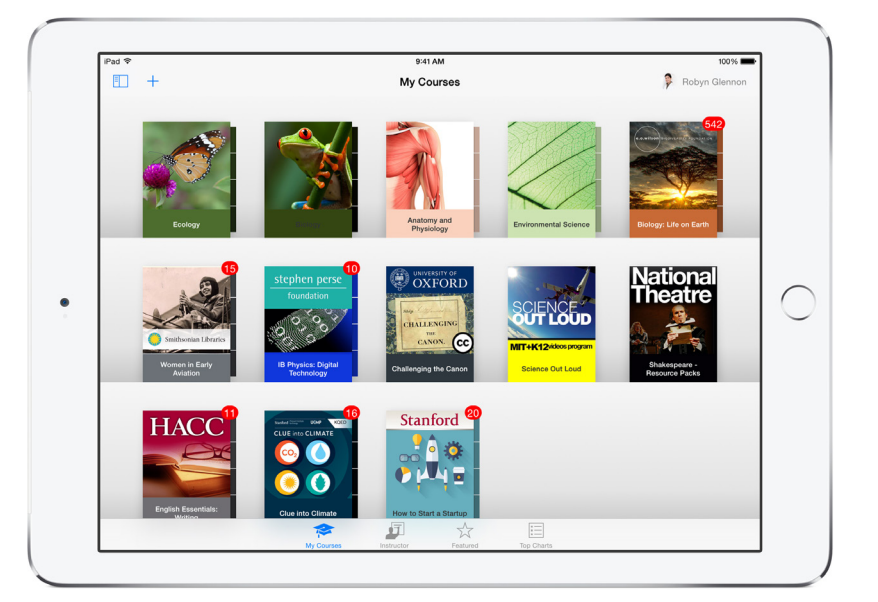

# Első lépések

Első lépésként töltse le az ingyenes iTunes U alkalmazást. Új kurzus létrehozásához koppintson a pluszjelre (+), majd válassza a "Kurzus létrehozása" lehetőséget.

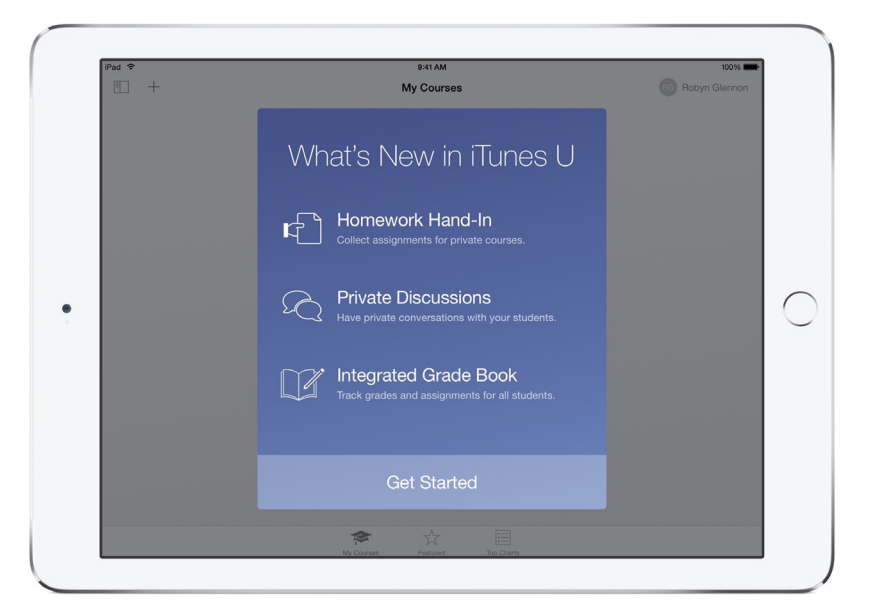

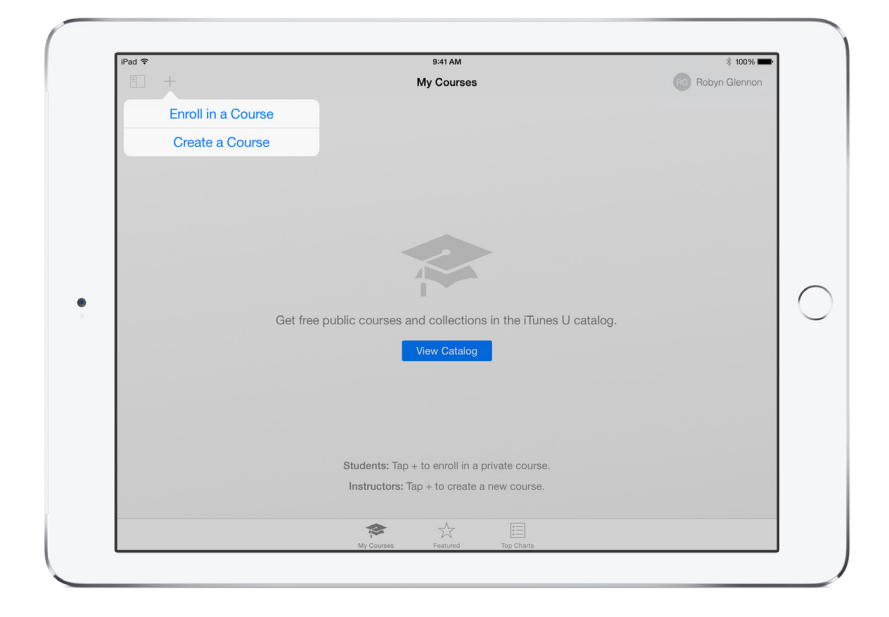

Ezután hozzon létre egy oktatói profilt, amelyben ad magáról egy rövid jellemzést, és megadja az elsődleges munkáltató intézményét is. Adjon a profilhoz egy az iPad kamerájával készített vagy a Fotótárából kiválasztott arcképet magáról. Ezek a profiladatok fognak megjelenni kurzusai Oktató lapján. Az összes létrehozott kurzusa hivatkozást fog tartalmazni a profiljára, amelyet bármikor szerkeszthet.

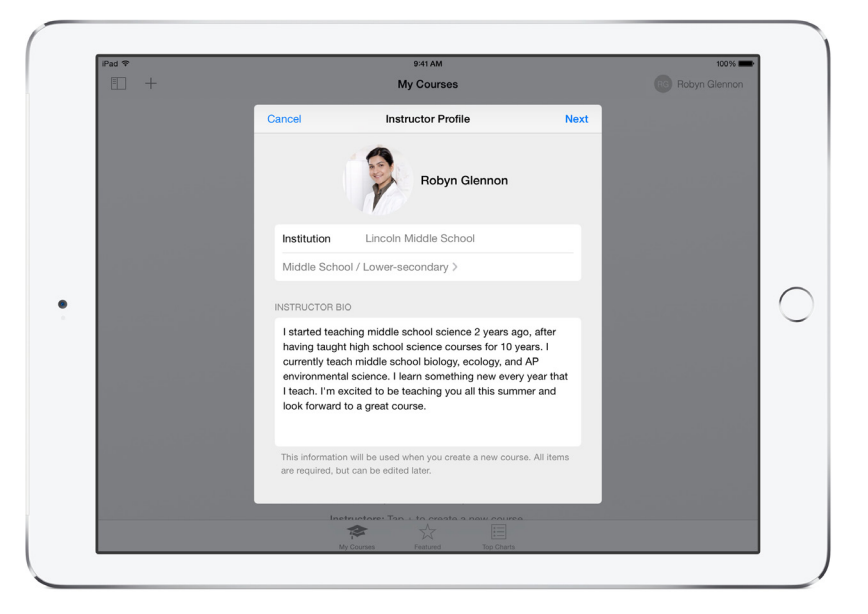

Miután mentette profilját, megadhatja a kurzusra vonatkozó beállításokat. Az iTunes U alkalmazásban létrehozott kurzusok alapesetben zárt körűek.

## Kurzusbeállítások

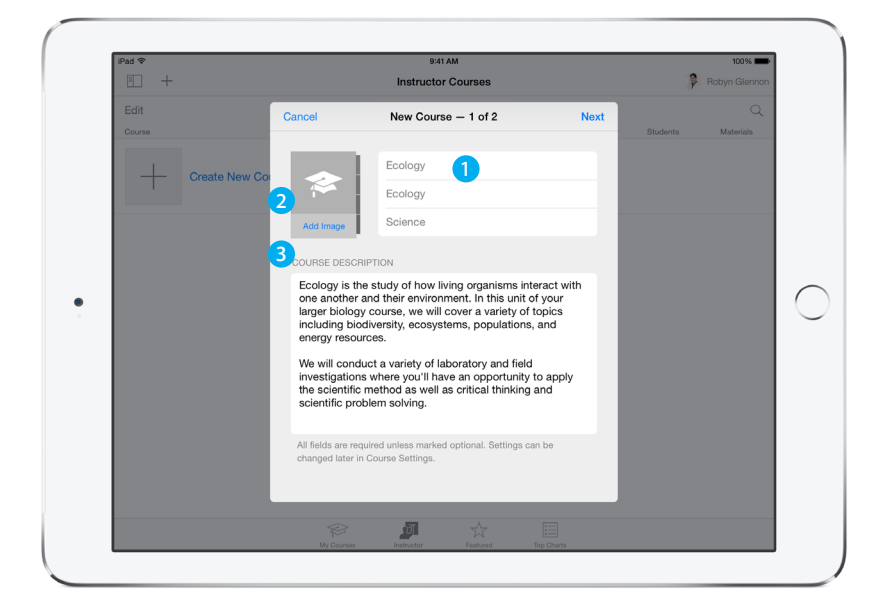

- Adja meg a kurzus teljes és rövid nevét, és a tanszéket, amelynek az oktatója.
- 2 Adja meg azt a képet, amely az iTunes U-könyvespolcon jelképezni fogja a kurzust. A képet elkészítheti az iPad kamerájával, de használhatja a Fotótárában tárolt képek valamelyikét is. A képet a kurzus létrehozásakor, de akár később is beállíthatja. A képnek legalább 600 x 600 képpont felbontásúnak kell lennie, és nem lehet nagyobb 10 MB-nál.
- 3 Adjon meg egy leírást. Itt mutathatja be a tanulóknak a kurzus tartalmát és követelményeit. Vázolhatja például a kurzus felépítését, vagy akár az elvárásokat és a célokat is. Koppintson a Következő elemre.

- 4 Adja meg az intézményét. Válassza ki a kurzus évfolyamát és nyelvét, valamint kategóriáját és alkategóriáját.
- 5 Válassza ki, hogy saját időbeosztású vagy élőben tartott kurzust szeretne-e tartani. A saját időbeosztású kurzusokat a tanulók saját tempójuk szerint végezhetik el. Megadhatja a képzés várható időtartamát, amit később bármikor módosíthat. Élőben tartott kurzust akkor érdemes tartani, ha közös tempót szeretne diktálni a tanulóknak. Az élőben tartott kurzusok naptári időrendhez igazodnak – kezdő és befejező dátumuk van, és a beadandó feladatok határidősek.
  - Válassza ki, hogy engedélyezi-e az üzenetküldési funkciót. Az üzenetküldési funkció lehetővé teszi a diákoknak, hogy az oktatóval privát üzeneteket váltsanak, illetve az osztály egészével vitafórumot indítsanak. Oktatóként a privát üzenetküldést használhatja arra, hogy megválaszolja egy diák kérdéseit, extra segítséget nyújtson neki, vagy értékelje egy beadott feladatát. Ezenkívül az egész osztályt is bevonhatja egy közös vitába. A vitában a kurzusra feliratkozott tanulók bármelyike részt vehet, az oktató pedig figyelemmel kísérheti az eszmecserét, illetve maga is bekapcsolódhat. A vita ki is kapcsolható a kurzusban, és a kurzus nyilvánossá tétele esetén a beszélgetések törlődnek.

Válasszon licencet a felhasznált tartalomhoz. Többféle lehetőség közül választhat, beleértve a hagyományos Creative Commons-licenceket. A licenc alapján fogják tudni mások, hogy a kurzus elemeit felhasználhatják-e saját kurzusaikhoz.

| m +    |                                                              | Instructor Courses                                                                                                    |                                                            |                    |  |  |  |  |
|--------|--------------------------------------------------------------|----------------------------------------------------------------------------------------------------|------------------------------------------------------------|--------------------|--|--|--|--|
|        | _                                                            | instructor Courses                                                                                                    |                                                            | Y HODYIT CHEMINON  |  |  |  |  |
| Edit   | < Back                                                       | New Course - 2 of 2                                                                                                    | Next                                                       |                    |  |  |  |  |
| Course |                                                              |                                                                                                    |                                                            | Students Materials |  |  |  |  |
|        | 4 Institution                                                | Lincoln                                                                                                    | High School >                                              |                    |  |  |  |  |
|        | Level                                                        | Middle School / Low                                                                                                    | er-secondary >                                             |                    |  |  |  |  |
|        | Language                                                     |                                                                                                    | English >                                                  |                    |  |  |  |  |
|        | Contains Ex                                                  | plicit Material                                                                                                    | $\bigcirc$                                                 |                    |  |  |  |  |
|        | Category                                                     | Choos                                                                                                    | e a Category                                               |                    |  |  |  |  |
|        | outegory                                                     | 01000                                                                                                    | o u outogory /                                             |                    |  |  |  |  |
|        | 5 Course Type                                                | e C                                                                                                    | hoose a Type >                                             |                    |  |  |  |  |
|        | Discussions                                                  | 3                                                                                                    |                                                            |                    |  |  |  |  |
|        | If Discussions is<br>responsible for al<br>inappropriate act | enabled for your course, you agree to be solely<br>Il related activity, including preventing, monitori<br>ivity, including removal of a Discussion thread i | r liable and<br>ing, and addressing<br>and/or participant. |                    |  |  |  |  |
|        | 7 License                                                    |                                                                                                    | Attribution >                                              |                    |  |  |  |  |
|        |                                                              |                                                                                                    |                                                            |                    |  |  |  |  |
|        |                                                              | <b>D</b> 📩                                                                                                    |                                                            |                    |  |  |  |  |

Miután befejezte a kurzus adatainak megadását, koppintson a Következő elemre. Ekkor megjelenik az Önhöz tartozó központi kezelőpanel, rajta az összes olyan kurzussal, amelyet létrehozott vagy amelyben közreműködött. Mindegyikről láthat itt egy rövid összefoglalót.

Mindössze ennyi a teendője, ha új kurzust szeretne létrehozni. Miután elkészült a kurzus felépítésével, adhat hozzá még több tartalmat.

|        |                                                                 |      | 9:41 A/       | 4    |     |             |          | 100%      |
|--------|-----------------------------------------------------------------|------|---------------|------|-----|-------------|----------|-----------|
| ≞ +    |                                                                 | 7    | Robyn Glennon |      |     |             |          |           |
| Edit   |                                                                 |      |               |      |     |             |          | Q         |
| Course |                                                                 |      |               | Post | s [ | Discussions | Students | Materials |
| Ó      | Ecology<br>Robyn Glennon<br>In-session - Last update: May 28, 7 | 2015 |               | 0    |     | 0           | 0        | o         |
| +      | Create New Course                                               |      |               |      |     |             |          |           |
|        |                                                                 |      |               |      |     |             |          |           |
|        |                                                                 |      |               |      |     |             |          |           |
|        |                                                                 |      |               |      |     |             |          |           |
|        |                                                                 |      |               |      |     |             |          |           |
|        |                                                                 |      |               |      |     |             |          |           |
|        |                                                                 |      |               |      |     |             |          |           |
|        |                                                                 |      | 51            | ~~~  | =   |             |          |           |

# Tartalom szerkesztése és rendszerezése

Kurzusait az Áttekintés, az Oktató és a Vázlat oldal használatával állíthatja össze. Az Áttekintés oldal a kurzusbeállítások között már megadott információkat tartalmazza, beleértve a kurzus leírását, az intézményt és az évfolyamot. A kurzus adatait bármikor módosíthatja.

Az Oktató oldal a profiljához tartozó adatokat tartalmazza. Ezeket az adatokat is bármikor szerkesztheti.

A Vázlat oldalon adhatja meg a kurzus tantervét. Minden közlemény és feladat a vázlat egy adott témaköréhez fog kapcsolódni. A legfeljebb két alszintig részletezhető vázlatot megírhatja közvetlenül az iTunes U alkalmazásban, vagy külső alkalmazásból is beillesztheti az oldalra a szöveget.

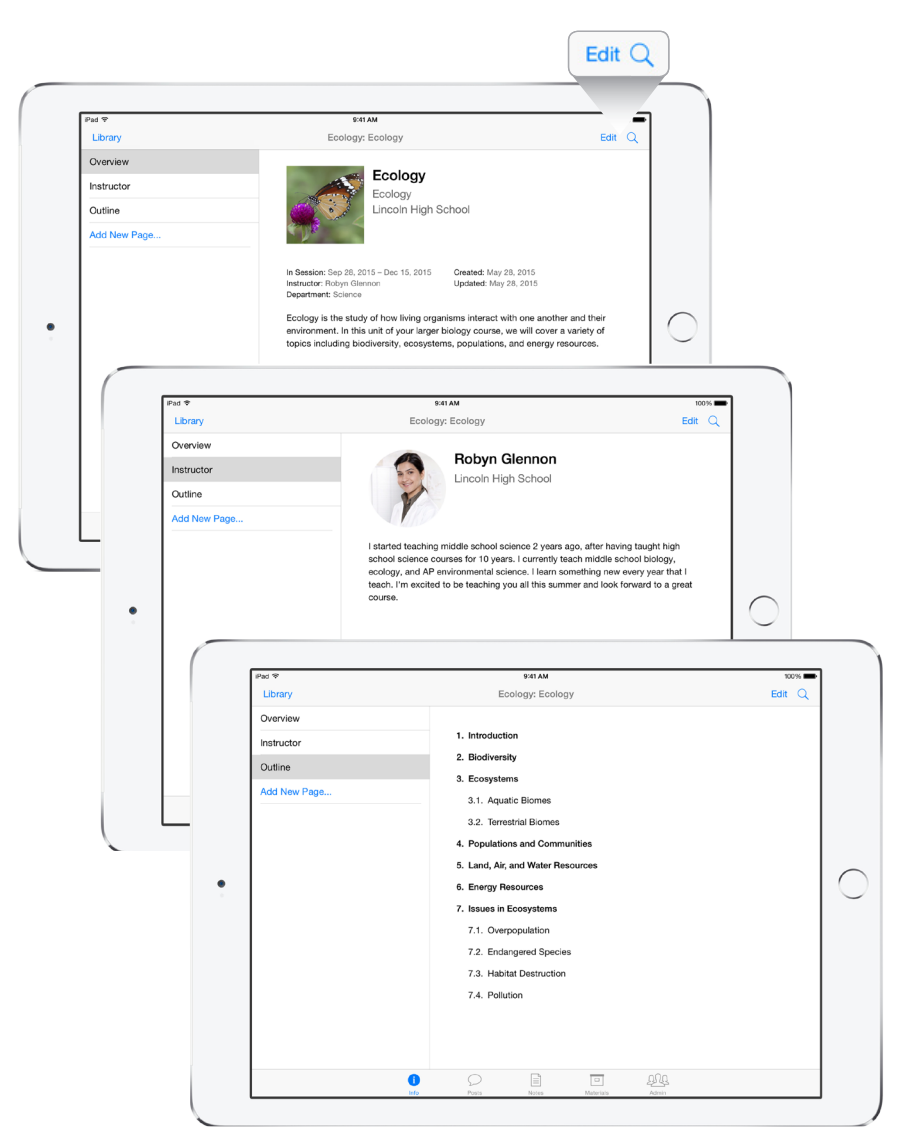

## Közlemények, feladatok és anyagok hozzáadása

Közlemények, feladatok és anyagok használatával több tartalmat és háttérinformációt adhat kurzusaihoz.

A közlemények lehetnek utasítások, magyarázatok vagy az elhangzott előadások összefoglalásai. Ha közleményt szeretne létrehozni, jelölje ki a vázlatból valamelyik témakört, adja meg a közlemény címét, majd pedig írja be a szövegét.

| Pad 🐨                                                                                                    |                                                                                    | 9:41 AM                                                                                                    |                                                                                                    |                         |              | 00% |
|----------------------------------------------------------------------------------------------------|------------------------------------------------------------------------------------|----------------------------------------------------------------------------------------------------|----------------------------------------------------------------------------------------------------|-------------------------|--------------|-----|
| Library 🗮                                                                                                    | Cancel                                                                             | New Post                                                                                                    | Save Draft                                                                                                    | Post                    | Edit +       | Q   |
| Browse                                                                                                    |                                                                                    |                                                                                                    |                                                                                                    |                         |              |     |
| C Recent P                                                                                                    | Topic                                                                              | Biodiversity >                                                                                                    |                                                                                                    |                         |              |     |
| 🖆 Assignme                                                                                                    | Title                                                                              | Flower Structure                                                                                                    |                                                                                                    |                         | ns interac   | rt  |
| C Discussio                                                                                                    | MESSAGI                                                                            | E                                                                                                    |                                                                                                    |                         | ,<br>specifi |     |
| <ul> <li>All</li> <li>Introduction</li> <li>Biodiversity</li> <li>Ecosystems</li> <li>Populations ar</li> <li>Land, Air, and</li> </ul> | In this at<br>and ther<br>look aro<br>include<br>Use Skit<br>could be<br>attract p | signment you'll learn about flower structure. First yo<br>you'll lake cloce-up photos of a least two different<br>und your home, neighborhood, backyard, or visit a lo<br>grasses. Why do you think grass flowers lack large, b<br>to ho add labels to each of your flower photos show<br>delivered to that flower. Are there unique details on<br>iollinators? | u'll identify the parts of a flow<br>kinds of flowers. To find flowe<br>cal park. And don't orget to<br>rightly colored petals?<br>and the different ways that poll<br>the flower petals that might he | er,<br>rs,<br>en<br>∌lp |              |     |
| Energy Resour                                                                                                    | ASSIGNM                                                                            | IENTS                                                                                                    |                                                                                                    |                         |              |     |
| Issues in Ecos                                                                                                    | Add As                                                                             | signment                                                                                                    |                                                                                                    | >                       |              |     |
|                                                                                                    |                                                                                    |                                                                                                    |                                                                                                    |                         |              |     |

A közleményekhez egy vagy több feladatot is létrehozhat, melyeknek – élőben tartott kurzus esetén – a beadási határidejét is kiválaszthatja. A feladatoknak adjon olyan nevet és leírást, amelyből diákjai pontosan megtudhatják, milyen elvárásokat kell teljesíteniük.

Az Osztályozás beállítást engedélyezve pontszám adásával osztályozhatja az egyes feladatokat. A Beadandó feladat beállítás bekapcsolása esetén pedig a tanulók közvetlenül az iTunes U alkalmazáson keresztül adhatják be elkészült projektjeiket, köztük prezentációkat, táblázatokat, videókat és bármi olyan egyéb, más alkalmazásban létrehozott tartalmat, amelyet az iTunes U is képes megnyitni. Ezeket a feladatokat az alkalmazás az osztálykönyvben tartja nyilván, melyben egyszerűen követhető nyomon és értékelhető a diákok munkája.

| ad 🗇           |                                    | 9:41 AM                                            |                                | 100%                          |
|----------------|------------------------------------|----------------------------------------------------|--------------------------------|-------------------------------|
| Library 🗮      | < Back                             | New Assignment                                     |                                | Edit + Q                      |
| Browse         | Title                              | Create a Keynote presentation or Pages of          | document all about owls.       | ~ ~                           |
| Assignme       | Description                        | Make sure to include what aspects to thin          | nk about when designing an owl | < as Unviewed                 |
| Discussio      | Due Date                           | Oct 1, 2015, 3:00 PM                               |                                |                               |
| Posts By Topic | Enable Gradin                      | g                                                  |                                | hent all about<br>bu built an |
| Introduction   | Point Value                        |                                                    | 50                             | tout when                     |
| Biodiversity   | Enable Hand-I<br>Students can subm | n<br>it documents to be assessed by an instructor. |                                | ns, and the                   |
| Ecosystems     |                                    |                                                    |                                |                               |
| Populations ar | • 🕂                                | Keynote<br>Sversion 2.5.2 - Apple                  | (i) =                          |                               |
| Energy Resour  |                                    |                                                    |                                | 0 >                           |
| Issues in Ecos | • 🖊                                | Pages                                              | (j) =                          | Oct 02<br>3 Graded            |
|                | 🖉 Attach Ma                        | terial                                             |                                | art a Discussion              |
|                |                                    |                                                    |                                | 2015. 1-19 PM                 |

A feladatokhoz számos különböző típusú anyagot lehet mellékelni a kurzus anyagai közül, például videókat, hangfájlokat, webes hivatkozásokat, alkalmazásokat és könyveket.

A feladatokat saját készítésű fotókkal, videókkal és dokumentumokkal is kiegészítheti, amelyeket a Saját anyagok listában kezelhet.

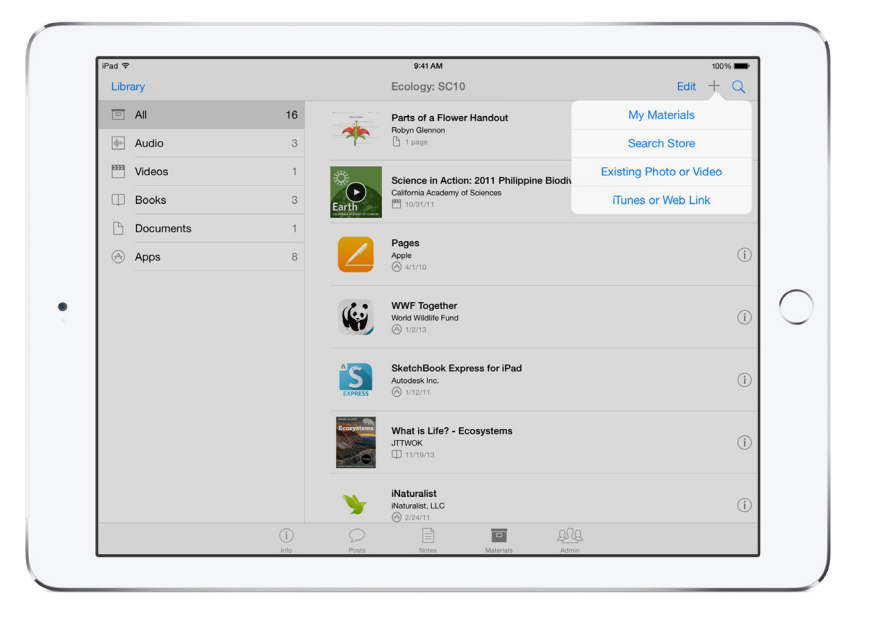

A Keresés az áruházban funkcióval érdekfeszítő alkalmazásokat, könyveket, iTunes U-forrásokat, podcastokat és más tartalmakat kutathat fel és adhat hozzá a feladatokhoz.

| Library 🗮 <                     | Back               | Books                                                                                                    | Done                  | Edit + Q |  |
|---------------------------------|--------------------|----------------------------------------------------------------------------------------------------|-----------------------|----------|--|
| Browse                          |                    | E. O. Wilson's Life on Earth Unit 3<br>Edward O. Wilson, Morgan Ryan & Gaël McGill<br>No Customer Ratings | FREE<br>View in store | Add      |  |
| Posts By Topic                  | 6                  | E. O. Wilson's Life on Earth Unit 6<br>Edward O. Wilson, Morgan Ryan & Gaël McGill<br>No Customer Ratings | FREE<br>View in store | Add      |  |
| All                             |                    | E. O. Wilson's Life on Earth Unit 5<br>Edward O. Wilson, Morgan Ryan & Gaël McGill<br>No Customer Ratings | FREE<br>View in store | Add      |  |
| Ecosystems<br>Populations ar    | 2<br>Life on Earth | E. O. Wilson's Life on Earth Unit 2<br>Edward O. Wilson, Morgan Ryan & Gaël McGill<br>No Customer Ratings | FREE<br>View in store | Add      |  |
| Land, Air, and<br>Energy Resour | Line Durth         | E. O. Wilson's Life on Earth Unit 1<br>Edward O. Wilson, Morgan Ryan & Gaël McGill<br>No Customer Ratings | FREE<br>View in store | Add      |  |
| Issues in Ecos                  | 4 Toronto          | E. O. Wilson's Life on Earth Unit 4<br>Edward O. Wilson, Morgan Ryan & Gaël McGill<br>No Customer Ratings | FREE<br>View in store | Add      |  |
|                                 |                    | E. O. Wilson's Life on Earth Unit 7<br>Edward O. Wilson, Morgan Ryan & Gaël McGill<br>No Customer Ratings | FREE<br>View in store | Add      |  |

## Feliratkozások kezelése

Ha készen áll arra, hogy meghívja a tanulókat a kurzusra, koppintással nyissa meg az Adminisztrátor lap Feliratkozás oldalát, ahonnan elküldheti diákjainak a kurzus feliratkozási kódját vagy hivatkozását. Amikor egy tanuló az iTunes U alkalmazásban beírja a feliratkozási kódot, vagy iPad, iPhone, illetve iPod touch készülékén a hivatkozásra koppint, Ön megkapja a tanuló feliratkozási kérését, amelyet jóváhagyhat, illetve elutasíthat. Ha azt szeretné, hogy a rendszer minden feliratkozási kérést automatikusan elfogadjon, bekapcsolhatja az automatikus jóváhagyást.

| iPad ♥            |      | 9:41 AM                       |                        |                           | 100%                 |
|-------------------|------|-------------------------------|------------------------|---------------------------|----------------------|
| Library           |      | Admin                         | Grades                 |                           | Q                    |
| Students          |      |                               |                        |                           |                      |
| Enrollment        | Auto | Course Enrollment             |                        |                           |                      |
| New Requests      | 0    | Auto-Approve                  |                        |                           |                      |
| Enrolled Students | 19   | Your approval will be require | ed unless Auto-Approv  | e is enabled.             |                      |
| Blocked Students  | 0    | COURSE CODE                   |                        |                           |                      |
| Settings          |      | CYZ-TAN-KHE                   |                        |                           | Share Code           |
| Course Settings   |      | Provide this code to studer   | ats who enroll by tapp | ing "+" in iTunes U. If y | vou receive too many |
| Course Image      |      | requests you can generate     | a new code.            |                           | ,00100010 (001100)   |
| Instructors       |      |                               |                        |                           |                      |
| Licensing         |      |                               |                        |                           |                      |
|                   |      |                               |                        |                           |                      |
|                   |      |                               |                        |                           |                      |
|                   |      |                               |                        |                           |                      |
|                   |      |                               |                        |                           |                      |
|                   |      |                               |                        |                           |                      |
|                   |      |                               |                        |                           |                      |
|                   | i    | ρ                             |                        | 111                       |                      |
|                   |      | 2                             |                        |                           |                      |

Ha elfogadta egy tanuló feliratkozási kérését, a tanuló neve megjelenik a résztvevők listáján. Itt egyszerre láthatja az összes feliratkozott diák nevét, valamint azt, hogy melyikük mikor nézett rá legutóbb a kurzusra. Ha ki szeretne törölni vagy zárni egy tanulót a kurzusról, koppintson a nevétől jobbra található "i" ikonra. Ha töröl egy tanulót a kurzusa résztvevőinek listájáról, az illető adatai törlődnek az Apple rendszereiből, így a későbbiekben már nem lesznek elérhetőek. Ezek a tanulók a saját készülékeiken helyben tárolt adatokat azonban továbbra is elérik.

| iPad 🗢            |      |    |    | 9:41 AM         |              |             | 100% |
|-------------------|------|----|----|-----------------|--------------|-------------|------|
| Library           |      |    |    | Admin Grades    |              |             | Q    |
| Students          |      |    |    | Student name    | BA B         | en Atkins   |      |
| Enrollment        | Auto | 1  | BA | Ben Atkins      |              |             | (i)  |
| New Requests      | 0    | 2  | C  | Vera Carr       | batkin       | s@itu3.edu  | í    |
| Enrolled Students | 19   | 3  | 60 | Sonya Duffin    | ⊠ Se         | end email   | (j)  |
| Blocked Students  | 0    | 4  | 0  | Daren Estrada   | Jun 2, 2015  | May 4, 2015 | í    |
| Settings          |      | 5  | SH | Sang Han        | May 13, 2015 | May 4, 2015 | (j)  |
| Course Settings   |      | 6  | 0  | Brian Ingram    | May 5, 2015  | May 4, 2015 | (j)  |
| Course Image      |      | 7  | AK | Alexis Kay      | May 8, 2015  | May 4, 2015 | (j)  |
| Instructors       |      | 8  |    | Ryan Mears      |              | May 4, 2015 | í    |
| Licensing         |      | 9  | œ  | Charles Parrish | May 4, 2015  | May 4, 2015 | í    |
|                   |      | 10 | GP | Grant Phelps    |              | May 4, 2015 | (i)  |
|                   |      | 11 | •  | Tony Rivas      |              | May 4, 2015 | (j)  |
|                   |      | 12 | CS | Candace Salinas | May 27, 2015 | May 4, 2015 | (j)  |
|                   |      | 13 | HS | Hector Sanchez  |              | May 4, 2015 | (j)  |
|                   |      | 14 | 63 | Chella Sapkarov | May 4, 2015  | May 4, 2015 | (i)  |
|                   |      |    |    |                 |              |             |      |

# A tanulók házi feladatainak beszedése és osztályozása

A házi feladatok beadandóként való beállításával lehetővé teheti tanulóinak, hogy közvetlenül az iTunes U alkalmazásból adják be feladataikat. A beépített osztályozási funkció jóvoltából pedig egyszerűen kísérheti figyelemmel egyénenként és az egész csoportra vonatkozóan is, hogy a tanulók hogy állnak a feladatok elkészítésével.

| iPad '*'                             | 9%1 AM |             |              |                                       |                                |         |  |  |  |
|--------------------------------------|--------|-------------|--------------|---------------------------------------|--------------------------------|---------|--|--|--|
| Library 🗮 🛄                          |        | Ec          | ology: Ecolo | ду                                    |                                | Q       |  |  |  |
| Browse                               |        | Assignment  |              | Sonya                                 | Duffin                         | Grade   |  |  |  |
| Recent Posts                         | 14     |             | Greate a Key | note presentation or                  | Pages document all about owls. |         |  |  |  |
| Assignments                          |        |             |              | Thursday                              | , May 28                       |         |  |  |  |
|                                      | 10     | r:          | All about ow | <b>ls.key</b><br>Presentation - 376.! | 9 KB                           | 4:40 PM |  |  |  |
| Posts By Topic                       |        |             |              |                                       |                                |         |  |  |  |
| <ul> <li>All</li> </ul>              | 16     |             |              |                                       |                                |         |  |  |  |
| Introduction                         | 1      |             |              |                                       |                                |         |  |  |  |
| <ul> <li>Biodiversity</li> </ul>     | 10     |             |              |                                       |                                |         |  |  |  |
| Ecosystems                           | 4      |             |              |                                       |                                |         |  |  |  |
| Populations and Communitie           | s      |             |              |                                       |                                |         |  |  |  |
| Land, Air, and Water Resource        | ces    |             |              |                                       |                                |         |  |  |  |
| <ul> <li>Energy Resources</li> </ul> | 1      |             |              |                                       |                                |         |  |  |  |
| Issues in Ecosystems                 |        |             |              |                                       |                                |         |  |  |  |
|                                      |        | Q Write e e |              |                                       |                                |         |  |  |  |
|                                      | ~      | Write a c   |              |                                       |                                |         |  |  |  |
|                                      | (i)    | Posts       | LE]          | Materials                             | Admin                          |         |  |  |  |

Miután a diákok beadták kész feladataikat, letöltheti és osztályozhatja azokat. Ehhez csak koppintania kell az Osztályozás lehetőségre, és meg kell adnia egy pontszámot. Arra is lehetősége van, hogy értékelését és egyéb közlendőjét privát üzenetben küldje el diákjának. Az osztályzatot elküldheti azonnal, vagy piszkozatként mentheti, hogy később küldje el.

| Pad 🗢          |                                      |            | 9:41 AI  | M                       |              |                            | 100 %                                       |         |
|----------------|--------------------------------------|------------|----------|-------------------------|--------------|----------------------------|---------------------------------------------|---------|
| Library 🗮      |                                      | Ec         | ology: E | cology                  |              |                            | Q                                           |         |
| Browse         |                                      | Assignment | Canada   | - X                     | Sonya Du     | lfin                       | Grade                                       |         |
| Recent P       | osts 14                              |            |          |                         | There is a   | Cancel G                   | mde                                         |         |
| 😫 Assignm      | ents                                 |            |          |                         | morrory, m   |                            |                                             |         |
| C Discussio    | ons 10                               | <b>C</b>   | All abo  | ut owis.key             | og - 376.9 K | 45                         | / 50                                        |         |
| Posts By Topic |                                      |            |          |                         |              | Really great presen        | ntation on the owl box                      |         |
| All            | 16                                   |            |          |                         |              | more detail about of       | uld have liked to see<br>owl habitats.      |         |
| Introduction   | 1                                    |            |          |                         |              | Our of Marco               | 0                                           |         |
| Bio            |                                      |            |          |                         |              | Send Now                   | Save Dran                                   |         |
| E              |                                      |            |          |                         |              |                            |                                             |         |
|                | Pad 🕈                                |            |          | East                    | 9:41 AM      | 0.001                      |                                             | 100%    |
| -              | Browse                               | •          |          | EUC                     | iogy. Ecoi   | Sonva Dut                  | ffin                                        | ~       |
| L              | Recent Posts                         | 14         | < Ass    | gnment                  | Create a Ke  | synote presentation or Pag | es document all about oeris.                | 45 / 50 |
| E              | C Assignments                        |            |          |                         |              | Thursday, Ma               | y 28                                        |         |
| H.             |                                      | 10         |          |                         | All about o  | wla.key                    |                                             |         |
|                | Discussions                          | 10         |          | ĽΤ                      | 🕒 Keynote    | Presentation - 376.9 KE    |                                             | 4.40 PM |
|                | All                                  | 16         |          | Ms. Robyn G             | ennon        |                            |                                             |         |
|                | Introduction                         | 4          |          | Grade: 45<br>would have | e liked to s | ee more detail about       | on the owl box construction to we habitats. | 5:22 PM |
|                |                                      |            |          |                         |              |                            |                                             |         |
|                | Biodiversity                         |            |          |                         |              |                            |                                             |         |
| _              | <ul> <li>Ecosystems</li> </ul>       | 4          |          |                         |              |                            |                                             |         |
|                | Populations and Cor                  | nmunities  |          |                         |              |                            |                                             |         |
|                | Land, Air, and Water                 | Resources  |          |                         |              |                            |                                             |         |
|                | <ul> <li>Energy Resources</li> </ul> | 1          |          |                         |              |                            |                                             |         |
|                | Issues in Ecosystem                  | 5          |          |                         |              |                            |                                             |         |
|                |                                      |            |          |                         |              |                            |                                             |         |
|                |                                      |            |          |                         |              |                            |                                             |         |
|                |                                      |            | a        |                         |              |                            |                                             |         |
|                |                                      |            | 9        |                         | B            | 101                        | 000                                         |         |
|                |                                      | U          |          | -                       |              | - Allebertation            |                                             |         |

Az alkalmazásba integrált osztálykönyvből átfogó képet kaphat a privát kurzusában részt vevő tanulók haladásáról. Itt láthatja, hogy a tanulók hogyan haladnak a kurzushoz kiadott feladataikkal, azaz például hogy megnézték-e már a feladatot, beadták-e házi feladatukat, vagy küldtek-e Önnek privát üzenetet. Megnézheti egyszerre a kurzusra feliratkozott összes tanuló haladását, vagy az egyes nevekre koppintva az egyénenkénti haladásról is kaphat információt.

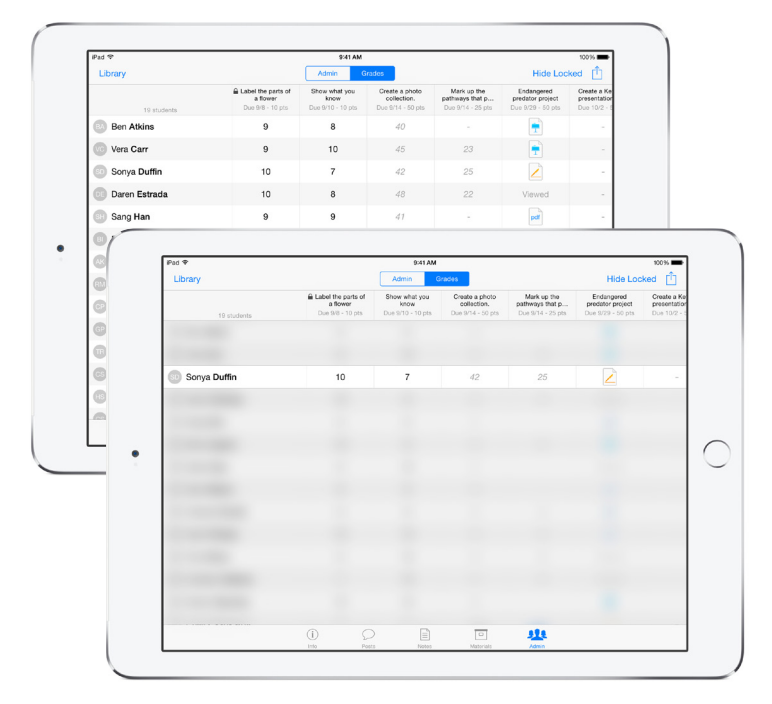

## Kurzuskezelés és együttműködés

Kurzus másolása. Ha másolatot szeretne készíteni egy kurzusáról, a kezelőpaneljén legyintsen balra, majd koppintson a Megkettőzés elemre. A kurzus másolatát tetszés szerint szerkesztheti, például élőben tartottról saját időbeosztásúra módosíthatja.

Másolat küldése. Kurzusa másolatát (a vázlattal, a közleményekkel, a feladatokkal és az anyagokkal együtt) elküldheti más oktatóknak. A címzett akár azonnal is megkezdheti a kurzus használatát saját diákjaival, illetve tetszés szerint szerkesztheti is azt.

Átadás másik oktatónak. Egy kurzus tulajdonosaként annak teljes tulajdonjogát átruházhatja egy másik oktatóra anélkül, hogy a kurzuson részt vevő tanulók számára ez bármilyen fennakadást okozna. Ne feledje azonban, hogy ha egy adott intézményhez társult oktatóként szeretne átadni másnak egy kurzust, akkor csak ugyanazon intézmény oktatójának adhatja át. Hozzáadás a nyilvános katalógushoz. Ha nyilvános iTunes U-webhellyel rendelkező intézménynél dolgozik, akkor kérheti, hogy kurzusát tegyék közzé az iTunes U-katalógusban, amely az ingyenes oktatási tartalmak legnagyobb digitális katalógusa a világon. Ehhez csak a nyilvános katalógusba való felvétel opciójára kell koppintania, amit követően a nyilvános webhely adminisztrátora egy e-mailben fogja megkapni a kérést.

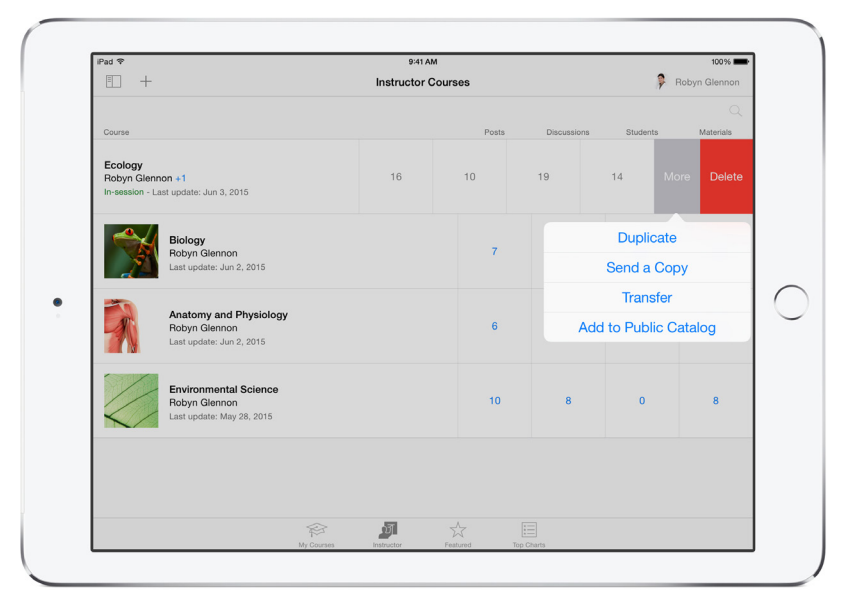

Közreműködők meghívása a kurzusra. Saját kurzusaira akár öt közreműködőt is meghívhat. Amellett, hogy közreműködhetnek a kurzusban, ezek az illetők a kurzus tanulóinak adataihoz (köztük az osztályzataikhoz és e-mail címükhöz) is hozzáférést nyernek. Közreműködők hozzáadásához koppintson az Adminisztrátor gombra, majd az Oktatók lehetőségre, végül pedig a pluszjelre (+).

#### Bevált gyakorlatok

iTunes U-kurzusok létrehozásához és közzétételéhez javasoljuk az alábbi gyakorlatok betartását.

- Leírás. A kurzus leírásában sorolja fel a képzés céljait. A tanulók így gyorsan felmérhetik, hogy a kurzus megfelel-e tanulmányi igényeiknek, ami különösen nyilvános kurzusok esetén fontos.
- Használjon címeket. Adjon rövid címet a közleményeknek és a feladatoknak, hogy a tanulók első pillantásra láthassák a leglényegesebb információkat.
- Közlemények. A tananyagokat lássa el minél több magyarázó és kiegészítő információval közlemények formájában. Mutasson rá az aktuális feladatok és a már elsajátított ismeretek közötti összefüggésekre, valamint arra, hogy az új tartalom milyen jelentőséggel fog bírni a későbbi tantervi egységek szempontjából.
- Feladatok. Kezdje a feladatok szövegét a teendőt kifejező igével. A feladatok így teendőlistaként fognak szolgálni a tanulók számára.
- Vitafórum. Vonja be a tanulókat a munkába, és közös vitatémák felvetésével ösztönözze a beszélgetéseket. Meghatározott témakörökhöz kapcsolódó, illetve általános, az egész kurzusra kiterjedő vitafórumokat is létrehozhat. Ezenkívül egyénileg is válthat privát üzeneteket a tanulókkal.
- Változatos oktatási anyagok. Kurzusát a Közlemények, illetve az Anyagok lapon különböző anyagokkal egészítheti ki. A kurzusokhoz különféle tanulási stílusokhoz igazodó anyagokat adhat. Érdemes vegyesen alkalmazni szövegeket, videókat, alkalmazásokat, könyveket és más tartalmakat. Az App Store kínálatában több ezer oktatási alkalmazás érhető el számos különböző témakörben, minden évfolyamhoz és tanulási stílushoz. Az iBooks kínálatában könyvek széles választékát találja, így kurzusába beépítheti például a legjelentősebb oktatási kiadók gondozásában megjelent életrajzokat, kézikönyveket és iBooks-tankönyveket. Az oktatási tartalmakat tömörítő iTunes U-katalógusban pedig számtalan oktatási forrást, például előadásokat és videókat találhat kurzusaihoz.
- Saját anyagok könyvtára. Kurzusához a Saját anyagok funkcióval is adhat anyagokat. Ha több olyan kurzust is tart, amely ugyanazokra az anyagokra épül, érdemes a Saját anyagok listát használni a kurzusanyagok hozzáadására. A listát ezenkívül a jövőbeli kurzusaihoz felhasználandó anyagok nyilvántartására is használhatja.
- Sokoldalú hivatkozások. A videókban egy adott kezdő- és végpontra, a könyvekben pedig meghatározott fejezetekre is hivatkozhat, így a tanulók közvetlenül a kiosztott tartalmat nyithatják meg.
- Saját készítésű anyagok feltöltése. Kurzusaihoz saját anyagokat, például prezentációkat, táblázatokat, videókat és könyveket is hozzáadhat, így a tanulók egy koppintással elérhetnek mindent, amire a kurzus sikeres teljesítéséhez szükségük lehet. A készülék beépített kamerájával például videobemutatót vehet fel a kurzushoz. Minden, ami a Fotótárba vagy az iCloud Drive tárhelyre menthető, felvehető a kurzusanyagok közé is. Saját anyagait létrehozhatja a Pages, a Numbers, a Keynote vagy más alkalmazásban, és közvetlenül felveheti az iTunes U alkalmazásba azzal, ha a Megosztás ikonra koppint, majd kiválasztja az iTunes U-ban való megnyitás lehetőségét. A beépített jegyzetkészítő eszközök jóvoltából pedig a tanulók már közvetlenül az iTunes U alkalmazásban adhatnak jegyzeteket az oktató által feltöltött PDF-dokumentumokhoz.
- Használja ki a jegyzetelés előnyeit. Érdemes lehet Word- vagy Pages-dokumentumait ePub vagy iBooks Author formátumúra konvertálni. Az ilyen formátumú szöveget ugyanis közvetlenül láthatják el diákjai jegyzetekkel, amelyeket azután a kurzus Jegyzetek lapján összesítve is megnézhetnek.

- Használja ki a készülék nyújtotta mobilitást és beépített eszközöket. Alakítsa ki a tevékenységeket úgy, hogy kiaknázzák a mobilplatform lehetőségeit – végezzen a diákokkal adatgyűjtést vagy tartalomkészítést a tantermen kívül, az intézmény területén vagy környezetében, illetve kirándulásokon. Használja ki az iPad beépített kameráját, mikrofonját és videofelvételi lehetőségeit újfajta tevékenységek kialakításához. Ne feledje, hogy diákjai minden olyan alkalmazásban elkészíthetik és abból közvetlenül be is adhatják házi feladataikat, amely lehetővé teszi a dokumentumok iTunes U-ban való megnyitását.
- Osztályzatok. Az alkalmazással integrált osztálykönyv Feladat oszlopfejlécét használva átfogó információt kaphat az egyes feladatokról. Megnézheti például, hogy hányan adták be házi feladatukat, valamint hogy hány feladatot osztályozott már. Az osztályzatokat mentheti piszkozatként is, és elküldheti őket egyszerre, amikor már mindenkié megvan. Arra is lehetősége van, hogy lezárjon egy feladatot, amelynek már elmúlt a határideje, és amelyhez már nem fogad el további beadásokat.
- Bejelentések. Élőben tartott kurzusok esetén bármikor küldhet a tanulóknak bejelentéseket – ezeknek nem kell kapcsolódniuk a tematika meghatározott témaköreihez. A bejelentések lehetnek adminisztratív, például egy óra elmaradásáról vagy egy vizsga időpontjának változásáról szóló üzenetek a tanulóknak.
- RSS-hírcsatornák használata. A kurzushoz akár RSS-hírcsatornákról vagy előadásrögzítő rendszerekből is hozzáadhat hang- és videoanyagokat. Ha hírcsatornát vesz fel az anyagok közé, az iTunes U importálja róla a támogatott anyagokat a kurzusba. Az iTunes U folyamatosan ellenőrzi, hogy a hírcsatorna frissült-e új anyagokkal, és letölti őket a kurzus anyagai közé.
- Fiók társítása. Ha az Önt foglalkoztató oktatási intézmény rendelkezik nyilvános iTunes U-webhellyel, érdemes társítania iTunes U-fiókját intézményével. Ezzel megszűnnek a feltöltési tárhellyel, valamint a létrehozható kurzusok számával és a kurzuslétszámokkal kapcsolatos korlátok. Mindez lehetővé teszi továbbá, hogy saját kurzusát a nyilvános webhely rendszergazdáján keresztül közzétegye az intézmény iTunes U-webhelyén, ahol a világ minden tájáról hozzáférhetnek a tanulók. Ha intézménye nyilvános iTunes U-webhelyet szeretne regisztrálni, az eduapp.apple.com webhelyen tájékozódhat a feliratkozás menetéről.

## További információ

Támogatás az iTunes U alkalmazáshoz: www.apple.com/support/itunes-u

Az iTunes U biztonságos és bizalmas adatkezelésre vonatkozó nyilatkozata: support.apple.com/kb/HT204918?viewlocale=hu\_HU

© 2015 Apple Inc. Minden jog fenntartva. Az Apple, az Apple embléma, az iBooks, az iPad, az iPhone, az iPod, az iPod touch, az iTunes U, a Keynote, a Numbers és a Pages az Apple Inc. Amerikai Egyesült Államokban és más országokban bejegyzett védjegye. Az iCloud az Apple Inc. bejegyzett szolgáltatási védjegye az Egyesült Államokban és más országokban. Az App Store és az iBooks Store az Apple Inc. szolgáltatási védjegye. A többi említett termék- és vállalatnév tulajdonosának védjegye lehet. 2015. június